## ةكبشلا ناونع ةمجرت نيكمت نكمي فيك نيزختلا ةركاذ ىلع SSM ةركاذل (NAT) ?تقؤملا

## تايوتحملا

/ ءالمعلاا ةدعاسمل تاميلعتلا هذه ريفوت متي :طقف يجراخلا كيرشلا / ليمعلاا مادختسال كيرشلا / ليمعلا هجاو اذإ .ةلكشملا لحل مەسفنأب يلاتلا ءارجإلا ذيفنت ىلع ءاكرشلا صيخرتلا معد مادختساب ةلاح حتف نم ەنيكمت ىجريف ،تاداشرالا دعب تالكشم (https://www.cisco.com/go/scm) هذه ذيفانت مدع ىجري .تالكشملال (Cisco دراوم دحأ تنك اذإ كسفن تاءارجإلا

يلي ام رفوت نم دكأت ،ءدبلا لبق:

- Cisco Smart باسح
- وأ يكذلا باسحلا ىلا لوصولا قح امەل نيحلاص CCO رورم ةملكو مدختسم فرعمً يرەاظلا باسحلا
- PREM ىلع SSM ىلإ لوؤسملا لوصو

نيكمتل .SLP ةزهجأل NAT معد متي:

ال العن المع المع تحاسم يل القتنال و دادع إلى ال SSM حتف 1: أوطخل (https://(IP address):8443/admin/#/mainview)

CSLU. ىلع رقنا مث تادادعإلاا ىلع رقنا :2 ةوطخلا

لكشب NAT دادعإ ليطعت مت .NAT ليغشتل NAT دادعإ ليغشت فاقيإ رز لـغش :3 ةوطخلا يضارتفا.

.ظفح قوف رقنا :4 ةوطخلا

المحالصإو ءاطخألا فاشكتسأ

<u>معدلا ةلاح ريدم ي</u>ف ةلاح حتفب مقف ،اهتجلاعم كنكمي ال ،ةيلمعلا هذه يف ةلكشم تهجاو اذإ جماربلا صيخرت رايخ مادختساب <mark>(SCM)</mark>.

. <u>انه ل</u>اسرالا ىجري ،دنتسملا اذه ىوتحم لوح تاظحالم ىلع لوصحلل

ةمجرتاا مذه لوح

تمجرت Cisco تايان تايانق تال نم قعومجم مادختساب دنتسمل اذه Cisco تمجرت ملاعل العامي عيم عيف نيم دختسمل لمعد يوتحم ميدقت لقيرشبل و امك ققيقد نوكت نل قيل قمجرت لضفاً نأ قظعالم يجرُي .قصاخل امهتغلب Cisco ياخت .فرتحم مجرتم اممدقي يتل القيفارت عال قمجرت اعم ل احل اوه يل إ أم اد عوجرل اب يصوُتو تامجرت الاذة ققد نع اهتي لوئسم Systems الما يا إ أم الا عنه يل الان الانتيام الال الانتيال الانت الما